# 2020年智慧江苏重点工程线上申报说明

-、登录地址: http://221.181.145.5:8090/cjpt(登录环境: 推荐谷歌浏览器、360 极速模式)

### 二、操作步骤

第一步:点击右下角【立即注册】注册账号

| 工信 | □ 「「「」」<br>「「」」<br>「「」」<br>「」」<br>「」」<br>「」」<br>「」」<br>「」」<br>「」」 | 平台 |
|----|-------------------------------------------------------------------|----|
|    | 用户登录                                                              |    |
|    | 请输入用户名                                                            |    |
|    | <ul> <li>▲ 密码</li> <li>✓ 记住密码</li> </ul>                          |    |
|    | 臣 录                                                               |    |
|    | 技术支持电话:025-69652990 立即注册<br>需使用台歌浏览器                              |    |

#### 第二步:完善注册信息

| 工信          | 江苏省<br>系统大数据支             | 撑服务平台            |
|-------------|---------------------------|------------------|
| 系统提示:输入的注册  | 单位注册<br>临息与工商系统中的企业信息需完全一 |                  |
| "单位名称       | *统一社会信用代码                 | * 法定代表人          |
| *所屬机构       | *行业类型                     | "单位注册类型          |
| *联系电话       | *通信地址                     | *用户名             |
| <b>*</b> 密码 | *确认密码                     | *验证码 换一张<br>ZA7j |
|             | 注册 取清                     | ¥                |

注: 1.填写统一社会信用代码

2.所属机构:选择单位所在地区(省属单位或企业选择省工信厅)

3.行业类型:企业按行业类别选择,行政单位选择公共管理组织

4.单位注册类型:选择单位类型

5. 用户名: 40 位以内字母/数字

6.密码/确认密码:(1)最少10个字符;(2)密码中必须包含字母、数字、特殊字符;(3)密码的首个字符必须是大写字母

7.同一个单位可以注册多个登录账号,但同一个社会信用代码只能对应唯 一的单位

第三步: 输入用户名及密码, 登录系统

第四步:点击左侧【智慧江苏重点工程申报系统】进入到申报须知页面

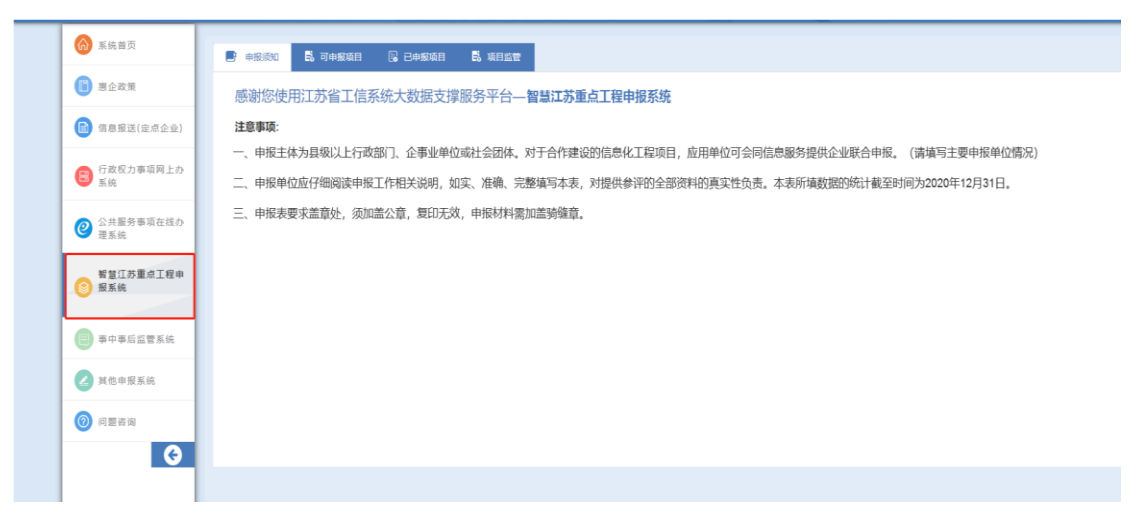

第五步:填写申报单位详细信息,点击【单位基本信息】(如前期申报其他项目

已填写,系统将自动提取信息)

| ◎ 系統首页                           |                                                                                                    |
|----------------------------------|----------------------------------------------------------------------------------------------------|
| 💼 惠企政策                           |                                                                                                    |
| 💼 信息报送(定点企业)                     |                                                                                                    |
| 行政权力事项网上办<br>系统                  | 一、甲板王誠为县级以上行政制力,企事业里位或者任装团体,对于合作建设信息化工程项目,应用甲位可会同信息服务提供企业联合甲板(<br>主要甲板单位情况)。<br>二、甲板单位应仔细阅读申报工作相关说明,如实、准确、完整填写本表、对提供参议的全部资料的真实性负责、本表所填数据的统计截至B<br>2020年12月31日。 |
| ② 公共服务事项在线办 理系统                  | 三,申报表要求盖章处,需加盖公章,复印无效,申报材料需加盖骑健章。<br>四、客类项目联系人电话                                                                                                    |
| 江苏省工业和信息产<br>业转型升级专项资金<br>项目管理系统 | 网络技术咨询时运 025-89652890<br>信息化发展处 025-89652857                                                                                                    |
| 智慧江苏重点工程申<br>报系统                 |                                                                                                    |

- 2 -

| 一、单位基本信息 |       |             |       |                                |       |  |
|----------|-------|-------------|-------|--------------------------------|-------|--|
| 单位名称*    |       | 详细地址*       |       | 详细地址信息                         |       |  |
| 单位类别*    | 请选择 > | 法定代表人*      |       | 法定代表人证件号<br>或个人身份证号(企业填<br>写)• |       |  |
| 所属行业*    | 请选择   | 统一社会信用代码*   |       |                                |       |  |
| 是否是省属单位* | 是 ~   | 省属企业主管部门名称* |       |                                |       |  |
| 项目归口部门*  | 请选择   | 请选择         | ×     | 是否属于外贸型单位*                     | 请选择 > |  |
| 注册日期*    |       | 项目申报联系人*    |       | 项目申报联系电话/手机*                   |       |  |
| 所有制类型*   | 请选择 > | 企业规模*       | 请选择 > | 主营业务*                          |       |  |
| 失信情况*    |       |             |       |                                |       |  |
| 职工人数*    |       | 大专以上人员数*    |       | 从事技术开发人员数*                     |       |  |

## 注:项目归口部门控制申报流程流转到哪个地区审核,一定要选到最后一级别。

| 甲位尖別                  |        | 法正代表人                                                 | 或个人身份证号(企业填<br>写)* |       |
|-----------------------|--------|-------------------------------------------------------|--------------------|-------|
| 所属行业*                 | 请选择 ~  | 统一社会信用代码*                                             |                    |       |
| 是否是省属单位*              | 是 ~    | 省属企业主管部门名<br>称*                                       |                    |       |
| 项目归口部门*               | 请选择 ~  | 请选择                                                   | 是否属于外贸型单位*         | 请选择 ~ |
|                       |        | 项目申报联系人*                                              | 项目申报联系电话/手机*       |       |
| 是否有技术中心<br>(或其他研发机构)* | 是 ~    | <ul> <li>● 国家级</li> <li>● 省级</li> <li>● 市级</li> </ul> |                    |       |
| 单位基本情况(可另附<br>页)*     | 111111 |                                                       |                    | ł     |
| 保存                    |        |                                                       |                    |       |

填报单位基本信息之后,点击【保存】按钮。

**第六步**:填写项目申报表:点击【可申报项目】,选择2020年智慧江苏重点工程,可下载项目申报表等附件,点击【填报】可进行填写申报表

| Ħ     | 申报须知   | 🚆 单位基本信息 | 可申报项目 | 昆 已申报项目 |               |
|-------|--------|----------|-------|---------|---------------|
| 智慧江   | 苏重点工   | 程申报      |       |         |               |
| • 202 | 20年智慧江 | 苏重点工程申报  |       | 8       | 中报说明及联系人 🕞 填报 |
|       |        |          |       |         |               |
|       |        |          |       |         |               |

| ● 単本作用         ● ● □ 中用         ● ● □ 中用         ● ● □ 中用         ● ● □ 中用         ● ● □ □ □ □ □ □ □ □ □ □ □ □ □ □ □ □ □ □                           |
|----------------------------------------------------------------------------------------------------|
| ②                                                                                                    |
| ● 定成公司毎期月上方     項目名称:                                                                                                    |
| ② 冷田原市場市位在今<br>夏天佑     中枢伸位::       ③ 夏天佑     地位及邮编:       ⑤ 夏江市景点工程中<br>夏田负景人:     短日负景人:       ◎ 申中申広広覧天佑     夏石駅合申报:       ● 申中申広広覧天佑     夏石駅合申报: |
| ● ##Iの第二日中<br>第系成         项目负责人:<br>原目负责人:           ● #+#6点室系统         建石駅台申报:         是         百                                                  |
| ● ●中本后监管系统 是否联合申报: 是 百 □                                                                                                    |
|                                                                                                    |
| 2 其他中照系统         合作单位:           地址及解::                                                                                                    |
| 回 同面 日前         联系人及手机:                                                                                                    |
| ▲ 推荐单位:<br>境役日期: 日 日 日 日                                                                                                    |
| т т <u>н</u> Ц                                                                                                    |
| 6 7 着文                                                                                                    |
| 主力学位:江苏南江全和范围化行,地址:江苏南南市北京西南北市西南北省为兴大厦                                                                                                    |
| udynym o zonaskozytu-nancytoanyte processis i turiotisi autokistaania                                                                                |
| 1、相关附件上传                                                                                                    |
| (1)企业营业执照 选择文件 未选择任何文件                                                                                                    |
| (2)项目专项审计报告 选择文件 未选择任何文件                                                                                                    |
| (3) 各类资质及科研成果证<br>明                                                                                                    |
| (4)真实性承诺书 选择文件 未选择任何文件                                                                                                    |
| (5)其他证明材料1 选择文件 未选择任何文件                                                                                                    |
| (6)其他证明材料2 选择文件 未选择任何文件                                                                                                    |
| (7)其他证明材料3 选择文件 未选择任何文件                                                                                                    |
| (8)其他证明材料4 选择文件 未选择任何文件                                                                                                    |
| (9)线下打印盖章上传 选择文件 未选择任何文件                                                                                                    |
|                                                                                                    |
| 保存提交员出申报表                                                                                                    |
|                                                                                                    |

如需上报直接点击【提交】按钮,暂时不上报可点击【保存】按钮,保存之后,可 对内容进行填写和修改。修改时,点击【已申报项目】-【查看】,可对填写内容进 行修改,如已提交,则无法修改。

| 🤮 :I苏省·全省工信                      | 系统大数据支撑服务习    | 28      |            | 8 xu i | 际单位 登录 →           |
|----------------------------------|---------------|---------|------------|--------|--------------------|
| ⋒ 系统首页                           | 申报须知 🖺 单位基本信息 | 🗒 可申报项目 | 已申报项目      |        |                    |
| 圖 書企政策                           | 申报项目          | 项目名称    | 申报日期       | 项目状态   | 操作                 |
| 信息报送(定点企业)                       | 智急江办重点工程项目    | 测试企业    | 2020-06-22 | 習仔     | <u>宣</u> 有<br>1 跳转 |
| 行政权力事项网上办<br>系统                  |               |         |            |        |                    |
| ② 公共服务事项在线办<br>理系统               |               |         |            |        |                    |
| 江苏省工业和信息产<br>业转型升级专项资金<br>项目管理系统 |               |         |            |        |                    |
| 智慧江苏重点工程中  影 报系统                 |               |         |            |        |                    |

申报单位如发现提交后数据有问题,可联系推荐单位退回数据,在【已申报项目】 里可找到需要修改的数据,点击【退回修改】可对数据进行修改,修改完可再次上报。

注: 1.在线提交的电子材料须为 PDF 格式, 单个文件不超过 20M

2.可以导出【申报表】线下盖章后扫描成 pdf 格式上传至系统

#### 三、其他说明

| 类别    | 详细分类                                                         |
|-------|--------------------------------------------------------------|
| 数字基建类 | 侧重在新型信息基础设施建设领域具体实施的项目                                       |
| 数字经济类 | 侧重在推动信息技术产业发展、实现传统产业数字化转型、信息<br>消费、电子商务等领域具体实施的信息化项目(不包含生产线建 |
|       | 设及改造、园区建设开发等);                                               |
| 数字治理类 | 侧重在电子政务、民生服务、智慧城市建设、促进社会治理能力<br>提升等领域具体实施的信息化项目              |
| 网络安全类 | 侧重在网络安全产业发展、工业信息安全服务等领域具体实施的信息化项目                            |

1、申报项目类别

2、项目详细说明文件应编制目录,注明标题及页码

3、技术支持电话: 025-69652990